مؤسـسـة زايـد العليا لأصـحـاب الـهـم

## Tawajud Application for Attendance application

To activate Tawajud application, please follow the following steps.

1. Open the attendance system at the portal.

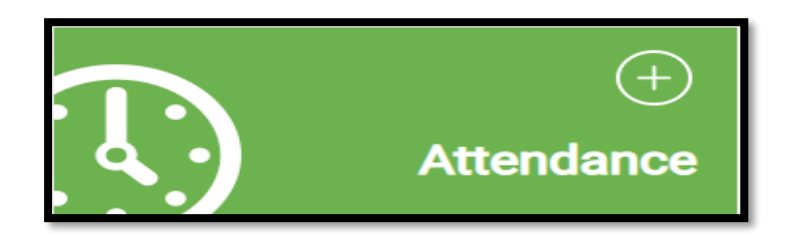

2. Click "Self Services" Select change password.

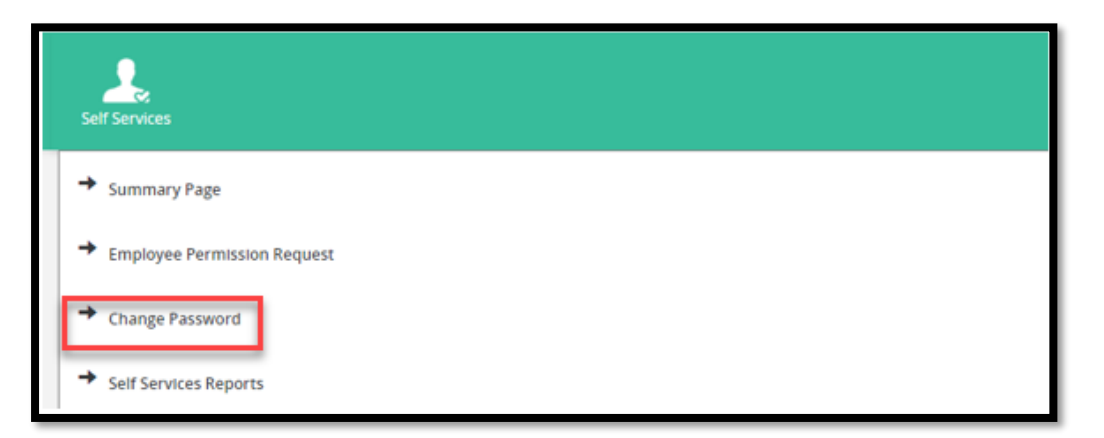

3. Change your password (Note: New password will be used in Tawajud Application)

| ▶ Change     | Password |  |
|--------------|----------|--|
| New Passwo   | rd       |  |
| Confirm Pass | word     |  |
| Save         |          |  |

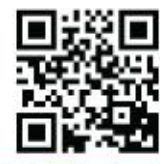

رؤيتنا؛ حـقـوق مـتكـافـئـة تـعـمـق الـسـعـادة والـتـمكيـن الـمجـتـمعـى للأشخـاص مـن أصحاب الهمم.

هاتف 4418092, P. O. Box 35444, Abu Dhabi, UAE أبو ظبي، الإمارات العربية المتحدة +971 2 3056666, Fax +971 2 4418092, P. O. Box 35444, Abu Dhabi, UAE أبو ظبي، الإمارات العربية المتحدة

www.zho.ae OG@O@zhocare

Zayed Higher Organization for People of Determination

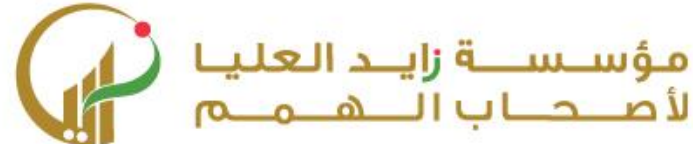

4. Use your phone to download Tawajud-Premium App (Please select the appropriate platform (App Store or Google Play))

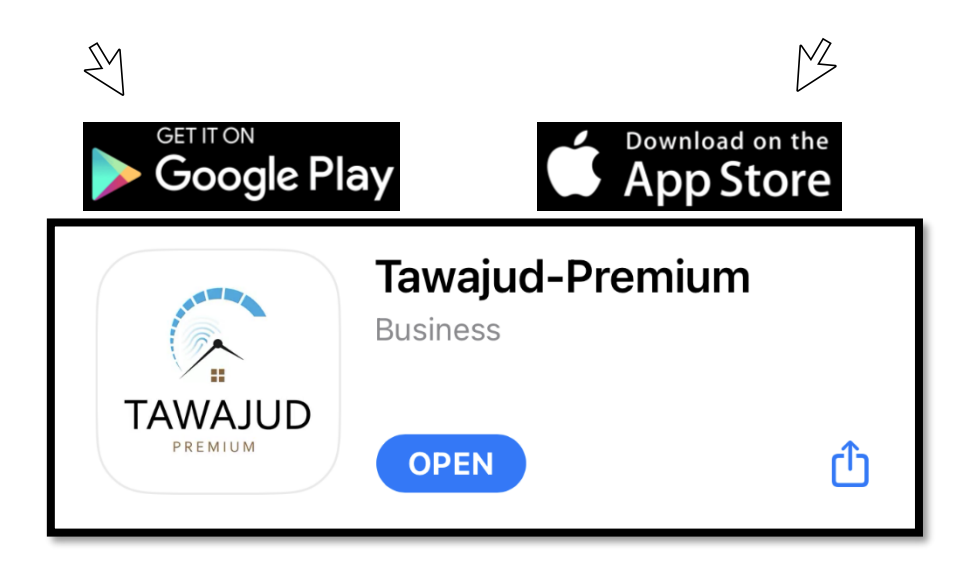

5. Open Tawajud application and enter your official email.

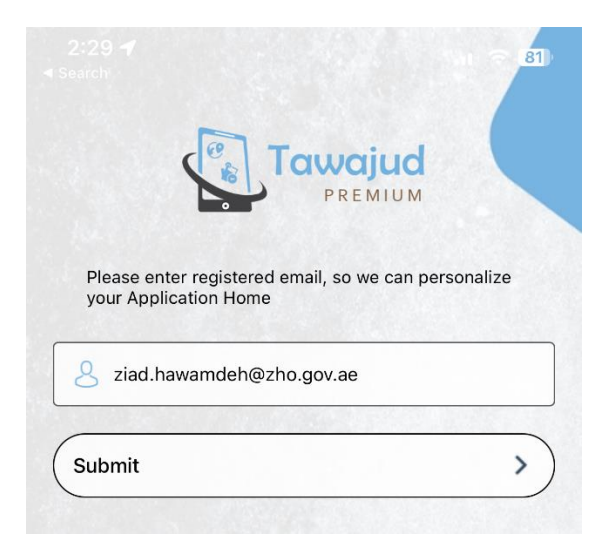

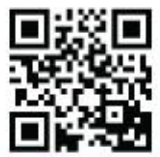

ر وُيتَنا؛ حـقـوق مـتكـافـئـة تـعـمـق الـسـعـادة والـتـمكيـن الـمـجـتـمـعـي للأشخـاص مـن أصحاب الهمم.

هاتف 4971 2 4418092, P. O. Box 35444, Abu Dhabi, UAE أبو ظبي، الإمارات العربية المتحدة 1356666, Fax +971 2 4418092 +971 2 3056666 فاكس 1971 2 4418092

www.zho.ae OGOO@zhocare

Zayed Higher Organization for People of Determination

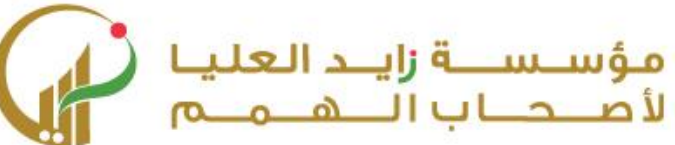

6. Enter zho username ex: (zho1234) with password that was changed in step (3)

|             | 1 |
|-------------|---|
|             |   |
| User Name   |   |
| Password    |   |
| Password    |   |
| Remember me |   |
| SIGN IN     |   |

7. You can punch in by click on the button higlighted in the below image

(Note: you can punch from Tawajud App within 1 KM from your work location, and you should punch on time attendance reader within 10 minutes).

| 7:11 <b>√</b><br>∢ Search                                 |         |         |         |         | at      | LTE 35  |  |  |  |  |
|-----------------------------------------------------------|---------|---------|---------|---------|---------|---------|--|--|--|--|
| 9                                                         |         | Tawai   |         | íΩ      |         |         |  |  |  |  |
| Welcome: ziad abdulrahim ahmad hawamdeh                   |         |         |         |         |         |         |  |  |  |  |
| Last Transaction                                          |         |         |         |         |         |         |  |  |  |  |
| 16 Wednesday<br>Aug 2023<br>Your Weekly Summary 06:55PM ↔ |         |         |         |         |         |         |  |  |  |  |
| S<br>13                                                   | M<br>14 | T<br>15 | W<br>16 | T<br>17 | F<br>18 | S<br>19 |  |  |  |  |
|                                                           |         |         |         |         |         |         |  |  |  |  |

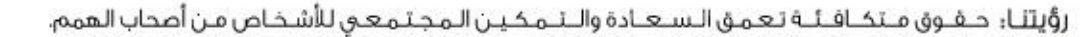

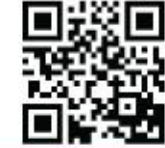

هاتف 4418092, P. O. Box 35444, Abu Dhabi, UAE أبو ظبي، الإمارات العربية المتحدة +971 2 3056666, Fax +971 2 4418092, P. O. Box 35444, Abu Dhabi, UAE أبو ظبي، الإمارات العربية المتحدة

www.zho.ae OGOOO@zhocare

Zayed Higher Organization for People of Determination

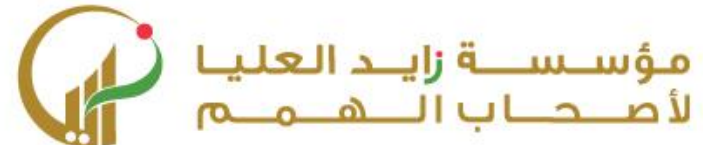

8. After punched in, the confirmation message will appear as below.

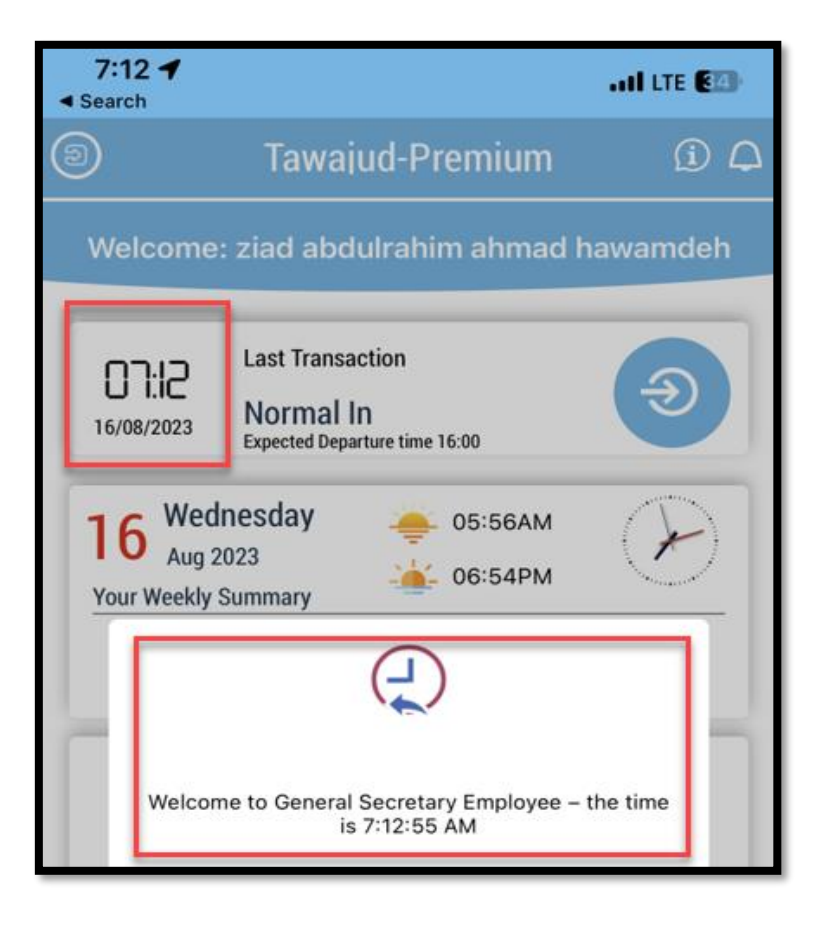

For further inquiries, please contact the Human Resources Department.

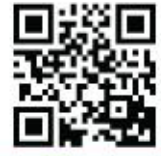

رؤيتنا؛ حـفـوق مـتكـافـئـة تـعـمـق الـسـعـادة والـتـمـكـيـن الـمـجـتـمـعـي للأشـخـاص مـن أصحاب الهمم.

هاتف 4418092, P. O. Box 35444, Abu Dhabi, UAE أبو ظبي، الإمارات العربية المتحدة +971 2 3056666, Fax +971 2 4418092, P. O. Box 35444, Abu Dhabi, UAE أبو ظبي، الإمارات العربية المتحدة

www.zho.ae OGOOO@zhocare